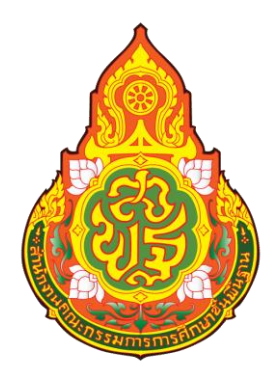

# คู่มือการปฏิบัติงาน

# นางสาวนพลักษณ์ อามิตร ตำแหน่ง : นักวิชาการเงินและบัญชีปฏิบัติการ

กลุ่มบริหารงานการเงินและสินทรัพย์ สำนักงานเขตพื้นที่การศึกษามัธยมศึกษานครศรีธรรมราช

### สารบัญ

| เรื่อง                              | หน้า |
|-------------------------------------|------|
| การเบิกจ่ายเงินเดือนและค่าจ้างประจำ | 1    |
| การถอนคืนเงินประกันสัญญา            | 11   |
| การเบิกเงินค่าตอบแทนพนักงานราชการ   | 16   |
| การขอรับเงินสวัสดิการค่ารักษาพยาบาล | 18   |

# การจ่ายตรงเงินเดือนและค่าจ้างประจำ

กรมบัญชีกลางกำหนดให้สำนักงานคณะกรรมการการศึกษาขั้นพื้นฐานเข้าร่วมโครงการ ระบบจ่ายตรงเงินเดือนและค่าจ้างประจำของกรมบัญชีกลาง โดยปฏิบัติงานคู่ขนานการจ่ายตรงเงินเดือนและ ค่าจ้างประจำ ตั้งแต่เดือนพฤศจิกายน และเดือนธันวาคม 2559 และเริ่มปฏิบัติงานจริงตั้งแต่เดือนมกราคม 2560 เป็นต้นมา โครงการจ่ายตรงเงินเดือนและค่าจ้างประจำ ทำให้ข้าราชการและลูกจ้างประจำในสังกัด สำนักงานคณะกรรมการการศึกษาขั้นพื้นฐานได้รับเงินเดือน เงินประจำตำแหน่ง เงินวิทยฐานะและเงินอื่น ๆ ที่เบิกควบเงินเดือนผ่านบัญชีเงินฝากธนาคารตรงตามระยะเวลา ที่กรมบัญชีกลางกำหนดทุกเดือน ทำให้ลด ขั้นตอนการปฏิบัติงาน ลดค่าใช้จ่ายในการจัดทำเอกสาร ขอเบิกและการโอนเงิน มีฐานข้อมูลบุคลากร ภาครัฐเต็มรูปแบบเพื่อใช้ในการบริหารงานบุคคล

ระบบจ่ายตรงเงินเดือนและค่าจ้างประจำ เป็นระบบงานแบบ Web Application ที่ กรมบัญชีกลางให้บริการกับส่วนราชการในลักษณะ ASP (Application Service Provider) เพื่อให้ส่วน ราชการสามารถทำงานตั้งแต่ขั้นตอนการจัดการกับคำสั่งเลื่อนขั้น การย้าย การเปลี่ยนแปลงข้อมูลของ ข้าราชการ/ลูกจ้างประจำ

การเข้าใช้งานในระบบจะต้องใช้อุปกรณ์ยืนยันตัวบุคคล (Token Key) เป็นหลักฐานในการ พิสูจน์ตัวตนต่อระบบในการเข้าใช้งาน และเพื่อป้องกันการเบิกจ่ายเงินซ้ำซ้อน สำนักงานคณะกรรมการ การศึกษาขั้นพื้นฐานได้แจ้งให้ทุกหน่วยเบิกจ่ายงดเบิกเงินในระบบ GFMIS ตั้งแต่เดือนมกราคม 2560 สำหรับ รายการดังต่อไปนี้

งบบุคลากร ได้แก่ เงินเดือน ค่าจ้างประจำ เงินเพิ่มการครองชีพชั่วคราว เงินที่ จ่ายควบกับเงินเดือนและค่าจ้างประจำ เงินค่าตอบแทนรายเดือนของข้าราชการและลูกจ้างประจำ

งบดำเนินงาน ได้แก่ ค่าตอบแทนพิเศษของข้าราชการและลูกจ้างประจำ ผู้
 ได้รับเงินเดือนหรือค่าจ้างประจำถึงขั้นสูงของอันดับหรือตำแหน่ง (เต็มขั้น)

งบกลาง ได้แก่ เงินสมทบกรณีข้าราชการเป็นสมาชิก กบข. และกรณี ลูกจ้างประจำเป็นสมาชิก กสจ.

## การเปลี่ยนแปลงจากระบบเดิมสู่ระบบใหม่

| ~~~~                                  | ระบบจ่ายตรงเงินเดือนแลค่าจ้างประจำ       |
|---------------------------------------|------------------------------------------|
| วะบบเทม                               | ของกรมบัญชีกลาง                          |
| 1. การจัดทำข้อมูลเบิกเงิน             | 1. การจัดทำข้อมูลเบิกเงิน                |
| 1.1 ปรับปรุงข้อมูลบุคคล เช่น การ      | กลุ่มบริหารงานบุคคล                      |
| ย้าย การเลื่อนขั้น / เลื่อน           | 1.1 จัดทำข้อมูลบุคคลในระบบ เช่นการ       |
| ตำแหน่ง ฯลฯ                           | เปลี่ยนแปลงข้อมูลบุคคล การย้าย การ       |
| 1.2 คำนวณยอดเงินเดือน และเงิน         | ปรับเลื่อนเงินเดือน การบรรจุแต่งตั้ง     |
| อื่น ๆ ที่เบิกควบเงินเดือน            | การพ้นจากราชการฯ                         |
| 1.3 ปรับปรุง/จัดทำข้อมูล กบข.         | 1.2 สรุปและจัดส่งรายละเอียดบัญชีการจ่าย  |
| ในระบบ Mcs Web                        | เงินเดือนให้กับกลุ่มบริหารงานการเงิน     |
| 1.4 จัดทำข้อมูล กสจ.                  | และสินทรัพย์                             |
| 1.5 จัดทำเอกสารประกอบการขอเบิก        | กลุ่มบริหารงานการเงินและสินทรัพย์        |
| เงิน                                  | 1.3 จัดทำรายการหนี้สิน                   |
| (กรณีตกเบิก ต้องจัดทำข้อมูลแยกอีกชุด) | 1.4 พิมพ์รายงานสรุปบัญชีจ่ายเงินเดือนและ |
|                                       | ค่าจ้างประจำ ตรวจสอบกระทบกับ             |
|                                       | รายงานของกลุ่มบริหารงานบุคคล             |
|                                       | 1.5 คำนวณการจ่ายเงินเดือนและค่าจ้าง      |
|                                       | ประจำ                                    |
|                                       | 1.6 นำข้อมูลหนี้เข้าสู่ระบบ              |
|                                       | 1.7 ประมวลผลข้อมูลส่ง สพฐ.               |
|                                       | 1.8 จัดส่งข้อมูลรายงานการขอเบิกไปยัง     |
|                                       | สพฐ.                                     |
|                                       | (กรณีตกเบิก ดำเนินการได้พร้อมเงินเดือน)  |
|                                       |                                          |

| ระบบเดิม                                                                                                    | ระบบจ่ายตรงเงินเดือนแลค่าจ้างประจำ<br>ของกรมบัญชีกลาง                                                                                                    |
|----------------------------------------------------------------------------------------------------|----------------------------------------------------------------------------------------------------|
| <ol> <li>การขอเบิกเงิน</li> <li>ขอเบิกเงินโดยบันทึกรายการขอเบิกใน</li> <li>ระบบ GFMIS</li> </ol>                                                                                                    | <ol> <li>การขอเบิกเงิน<br/>สพฐ.จะเป็นผู้ดำเนินการขอเบิกเงิน</li> </ol>                                                                                                    |
| <ol> <li>การจ่ายเงิน</li> <li>3.1 จัดทำรายละเอียดการโอนเงิน<br/>รายการหักเงิน ณ ที่จ่าย<br/>และสลิปเงินเดือนให้กับ<br/>ข้าราชการและลูกจ้างประจำใน<br/>สังกัด</li> <li>3.2 เขียนเซ็คสั่งจ่ายเงินเดือน/ค่าจ้าง<br/>ประจำ ให้กับข้าราชการและ<br/>ลูกจ้างในสังกัด พร้อมทั้งทำ<br/>รายละเอียดการโอนเงินใน<br/>โปรแกรม KTB</li> <li>3.3 เขียนเซ็คสั่งจ่าย/สรุปรายละเอียด<br/>การหักเงินให้กับ กสจ. และ<br/>เจ้าหนี้บุคคลที่ 3</li> </ol> | <ol> <li>การจ่ายเงิน</li> <li>3.1 กรมบัญชีกลางโอนเงินเข้าบัญชีให้กับ<br/>ข้าราชการ/ลูกจ้างประจำในสังกัด</li> <li>3.2 กรมบัญชีกลางโอนเงินเข้าบัญชี กบข.<br/>และ กสจ.</li> <li>3.3 โอนหนี้บุคคลที่ 3 เข้าบัญชีของส่วน<br/>ราชการ</li> </ol> |

เมื่อสำนักงานคณะกรรมการการศึกษาขั้นพื้นฐานเข้าร่วมโครงการระบบจ่ายตรงเงินเดือน และค่าจ้างประจำของกรมบัญซีกลาง ทำให้ส่วนราชการไม่ต้องขอเบิกเงินเดือน ค่าจ้างประจำ และเงินอื่น ๆ ที่เบิกควบเงินเดือนในระบบ GFMIS และยกเลิกการทำงานในระบบ MCS web ของ กองทุนบำเหน็จ บำนาญข้าราชการ

### วัตถุประสงค์/เป้าหมาย

- เพื่อต้องการรวบรวมวิธีการและขั้นตอนการทำงานในส่วนของการเตรียมข้อมูลเข้าสู่ระบบการ จ่ายตรงเงินเดือนและค่าจ้างประจำ (E-Payroll)
- เพื่อต้องการรวบรวมวิธีการและขั้นตอนการทำงานในระบบการจ่ายตรงเงินเดือนและค่าจ้าง ประจำ (E-Payroll)
- เพื่อจัดการความรู้ที่เกิดจากการปฏิบัติ ประสบการณ์ เทคนิคเฉพาะตัว มาประมวลเป็นความรู้ ถ่ายทอดออกมาในรูปแบบเอกสารเพื่อให้เกิดประโยชน์ต่อองค์กร

### ขั้นตอน/กระบวนการปฏิบัติ

ขั้นตอนการทำงานรายเดือน ระบบการจ่ายตรงเงินเดือนและค่าจ้างประจำ

### 1. การเตรียมข้อมูล

- 1.1 เตรียมฐานข้อมูลเงินเดือน และฐานข้อมูลค่าจ้าง โดยนำข้อมูลออกจากระบบจ่าย ตรงเงินเดือนและค่าจ้างประจำ
- 1.2 เตรียมรายการหักลดหย่อน, เลขที่บัญชี (กรณีมีการเปลี่ยนแปลง)
- 1.3 เตรียมรายการเงินเพิ่ม/เงินหัก (กรณีมีการเปลี่ยนแปลง)
- 1.4 เตรียม text หนี้สินทุกรายการเพื่อนำเข้าในระบบ

### 2. ตรวจสอบคำสั่งและรายงานสรุป

- 2.1 ตรวจสอบข้อมูลในระบบกับคำสั่งฯ (ที่ได้รับจากกลุ่มบริหารงานบุคคล)
- 2.2 ตรวจสอบข้อมูลกับรายงานสรุป (ที่ได้รับจากกลุ่มบริหารงานบุคคล) ตรวจ จำนวนคน จำนวนเงิน

### 3. ประมวลผลสร้างรายการขอเบิกของเดือน

- 3.1 คำนวณเงินขอเบิกทุกรายการ, คำนวณภาษี, เงินสะสม, เงินสมทบและชดเชย
- 3.2 จัดทำรายการเงินตกเบิก (ถ้ามี)
- 3.3 จัดทำระบบการคืนเงิน (ถ้ามี)

### 4. การนำข้อมูล txt หนี้เข้าสู่ระบบ

- 4.1 หนี้รายเดือนไม่คงที่ Loan.txt
- 4.2 หนี้สินแยกเจ้าหนี้ debt.txt (สหกรณ์ออมทรัพย์)
- 5. ตรวจสอบข้อมูล
  - 5.1 ตรวจสอบข้อมูลติดลบ
  - 5.2 แก้ไขข้อมูลรายการหนี้สิน
- ประมวลผล/พิมพ์รายงาน
  - 6.1 ประมวลผลเพื่อสร้างรายการเบิกเงิน
  - 6.2 พิมพ์รายงานการขอเบิกเงิน/การจ่ายเงิน

### 7. ส่งมอบข้อมูลการเบิกเงิน

- 7.1 ส่งมอบข้อมูลเงินเดือน
- 7.2 ส่งมอบข้อมูลค่าจ้าง
- 8. จัดส่งเอกสารการขอเบิกเงิน

### ลำดับขั้นตอนการทำงาน

### 1. ขั้นตอนการเตรียมข้อมูล

1.1 เตรียมฐานข้อมูลเงินเดือน และฐานข้อมูลค่าจ้าง

นำข้อมูลออกจากระบบเพื่อตรวจสอบความถูกต้อ<sup>ั</sup>งและ ใช้เป็นฐานข้อมูลในการทำงาน โดยมีวิธีการและขั้นตอนดังนี้

1.1.1 เข้าระบบจ่ายตรงเงินเดือน ไปที่ระบบทะเบียนประวัติ -> ทะเบียนประวัติ (ข้าราชการ) -> รายงาน -> จำแนกตามโครงสร้างกำลังคน -> เลือกจอภาพรายชื่อข้าราชการ (NAMELIST)

1.1.2 ระบุเงื่อนไข -> คลิกเลือกในส่วนภูมิภาค -> นำข้อมูลออก

1.1.3 การนำข้อมูลออกจากระบบ ข้อมูลที่ได้จากระบบจะเป็น txt ไฟล์ เมื่อจะนำไปใช้ งานต้องแปลงข้อมูลเป็น excel ไฟล์ ดังนี้

- คลิกเลือกที่ชื่อไฟล์
- เลือกดาวน์โหลดข้อมูล
- เปิดไฟล์ด้วยโปรแกรม excel

1.1.4 แปลงไฟล์ txt เป็น excel เพื่อนำมาตรวจสอบและจัดทำเป็นฐานข้อมูล ดังนี้

เปิดโปรแกรม excel -> แฟ้ม ->เปิด -> กำหนดเป็น All file -> เลือกแฟ้มที่โหลดไว้ -> เลือกเปิด

1.1.5 เลือกแหล่งที่มาของแฟ้มเป็น Windows (ANSI) -> เลือกช่องอื่น ๆ เติม \$ -> ถัดไป -> เสร็จสิ้น

1.1.6 บันทึกไฟล์เก็บไว้ เพื่อใช้เป็นฐานข้อมูลในการเบิกเงินในเดือนถัดไป

1.2 เตรียมรายการหักลดหย่อน, เลขที่บัญชี (กรณีมีการเปลี่ยนแปลง)

กรณีที่มีการแจ้งเปลี่ยนแปลงในรายการหักลดหย่อน หรือการเปลี่ยนแปลงเลขที่บัญซีเงิน ฝาก จะดำเนินการเปลี่ยนแปลงในระบบจ่ายตรงเงินเดือนและค่าจ้างประจำ โดยไปที่เมนูระบบการจ่าย เงินเดือน(ข้าราชการ) -> การประมวลผลรายเดือน ->การหักลดหย่อนภาษี -> ข้อมูลการหักลดหย่อนภาษี และอื่น ๆ

- 1.3 เตรียมรายการเงินเพิ่ม/เงินหัก (กรณีมีการเปลี่ยนแปลง) จะใช้กรณีตั้งรายการหัก กำหนดเวลาผ่านจอภาพ
- 1.4 เตรียม txt หนี้สินทุกรายการเพื่อนำเข้าในระบบ

1.4.1 นำไฟล์ข้อมูลที่ตั้งเป็นฐานไว้บันทึกชื่อเป็นรายการหักเงิน โดยใช้ข้อมูลชื่อ เลข ประชาชน เงินสะสม กบข.

1.4.2 บันทึกข้อมูลรายการหักหนี้บุคคลที่ 3 แยกเป็นรายการ

1.4.3 ตรวจสอบข้อมูลการบันทึกรายการ เมื่อถูกต้องแล้วให้บันทึกไฟล์เก็บไว้ เพื่อเป็น ฐานข้อมูลของเดือนถัดไป 1.4.4 เปิดไฟล์เดิมอีกครั้ง แล้วกำหนดรหัสหนี้ (รหัสตามที่กรมบัญชีกลางกำหนด) โดย ให้มีคู่หนี้ 10 คู่ หากมีหนี้ไม่ถึง ให้ใส่ 0 และในแต่ละคอลัมภ์หนี้ หากไม่มีหนี้ให้ใส่ 0

1.4.5 ตรวจสอบความถูกต้อง บันทึกไฟล์ โดยเลือกชนิดไฟล์เป็น CSV (Comma delimited) (\*.csv) ตั้งชื่อเป็น "loan.txt"

1.4.6 เปิดไฟล์ฐานข้อมูลหนี้อีกครั้ง เพื่อจัดทำข้อมูลการหักหนี้สหกรณ์ออมทรัพย์ครู กำหนดรหัสหนี้ (รหัสตามที่กรมบัญชีกลางกำหนด) ซึ่งประกอบไปด้วย เลขที่บัตรประชาชน,ชื่อ-สกุล,รหัสหนี้ ,รหัสเจ้าหนี้,ชื่อเจ้าหนี้ และจำนวนเงิน

1.4.7 ตรวจสอบความถูกต้อง บันทึกไฟล์ โดยเลือกชนิดไฟล์เป็น CSV (Comma delimited) (\*.csv) ตั้งชื่อเป็น "debt.txt"

#### 2. ตรวจสอบคำสั่งและรายงานสรุป

2.1 ตรวจสอบข้อมูลในระบบกับคำสั่งๆ (ที่ได้รับจากกลุ่มบริหารงานบุคคล)

 2.2 ตรวจสอบข้อมูลกับรายงานสรุป (ที่ได้รับจากกลุ่มบริหารงานบุคคล) ตรวจจำนวนคน จำนวนเงิน

2.2.1 ตรวจสอบรายงานสรุปกับฐานข้อมูลที่จัดเตรียมไว้ โดยตรวจสอบจำนวนคน กับ จำนวนเงินที่ขอเบิก ให้ถูกต้องตรงกัน

#### 3. ประมวลผลสร้างรายการขอเบิกของเดือน

3.1 คำนวณเงินขอเบิกทุกรายการ, คำนวณภาษี, เงินสะสม, เงินสมทบและชดเชย

3.1.1 คำนวณเงินอัตโนมัติสำหรับสร้างรายการเบิก โดยไปที่ ระบบการจ่ายเงินเดือน (ข้าราชการ) -> การประมวลผลรายเดือน-> ประมวลผลเงินเดือน -> คำนวณเงินเดือน

3.2 จัดทำรายการเงินตกเบิก (ถ้ามี) ดังนี้

3.2.1 คำนวณเงินเดือน (กรณีที่ยังไม่คำนวณเงินเดือน)

3.2.2 ไปที่เมนูระบบจ่ายเงินเดือน (ข้าราชการ) -> การประมวลผลรายเดือน -> ประมวลผลเงินเดือน -> รายการจ่ายเงินเดือน

3.2.3 จะปรากฏหน้าจอรายการจ่ายเงินเดือน เลือกสถานการณ์ทำงาน -> แก้ไข -> ป้อนเลขประจำตัวประชาชน -> คลิกค้นหา

3.2.4 หลังจากคลิกค้นหา ให้คลิกแว่นขยายด้านหลังเงินเดือน(ตกเบิก)

3.2.5 จะปรากฏหน้าจอบันทึกข้อมูลเงินเดือน(ตกเบิก) ให้คลิก เพิ่ม

3.2.6 บันทึกข้อมูลเงินเดือน(ตกเบิก) ให้คลิก เพิ่ม และบันทึกข้อมูลตามคำสั่งฯ เป็นราย เดือน ตั้งแต่วันที่มีผลในคำสั่ง ฯ กรณีตัวอย่าง เช่น นางอรวรรณ นิลเอก ตามคำสั่งที่ 624/2559 สั่ง ณ วันที่ 23 ธันวาคม 2559 เลื่อนจาก ครู คศ.1 ขั้น 24,290 บาท เป็น คศ. 2 ขั้น 24,440 บาท ตั้งแต่วันที่ 25 สิงหาคม 2559

ระบุเงื่อนไข (เดือนสิงหาคม 2559)

- 1. ปีที่ทำรายการตกเบิก : 2559
- 2. เดือนที่ทำรายการ : สิงหาคม (วันที่มีผล)
- 3. วันที่เริ่มตกเบิก : 25 สิงหาคม 2559(วันที่มีผล)
- 4. วันสิ้นสุดตกเบิก : 31 สิงหาคม 2559 (วันสุดท้ายของเดือนที่มีผล)
- 5. วันที่คำสั่งมีผล : 25 สิงหาคม 2559 (วันที่เริ่มต้นของคำสั่ง)
- 6. จำนวนเงินตกเบิก : 33.87 (150\*7/31)
- 7. ตรวจสอบความถูกต้องและเลือกตกลง

้สำหรับในเดือนกันยายน 2559 ถึง กุมภาพันธ์ 2560 ป้อนเงื่อนไขดังนี้

ระบุเงื่อนไข (เดือนกันยายน 2559)

- 1. ปีที่ทำรายการตกเบิก : 2559
- 2. เดือนที่ทำรายการ : กันยายน (วันที่มีผล)
- 3. วันที่เริ่มตกเบิก : 1 กันยายน 2559 (วันที่มีผล)
- 4. วันสิ้นสุดตกเบิก : 30 กันยายน 2559 (วันสุดท้ายของเดือนที่มีผล)
- 5. วันที่คำสั่งมีผล : 1 กันยายน 2559 (วันที่เริ่มต้นของคำสั่ง)
- 6. จำนวนเงินตกเบิก : 150
- 7. ตรวจสอบความถูกต้องและเลือกตกลง

### 4. การนำข้อมูล txt หนี้เข้าสู่ระบบ

4.1 หนี้รายเดือนไม่คงที่ Loan.txt

4.1.1 นำไฟล์ข้อมูลที่บันทึกเก็บไว้ ชื่อว่า "Loan.txt" นำเข้าสู่ระบบ โดยไปที่จอภาพ ระบบการจ่ายเงินเดือน (ข้าราชการ) -> การนำข้อมูลเข้า -> ข้อมูลเงินเพิ่ม – หนี้รายเดือน

4.1.2 ระบุเงือนไข - > คลิกตกลง

4.1.3 ระบบถามความแน่ใจในการนำเข้าข้อมูลอีกครั้ง หากยืนยัน ให้เลือก ok

4.2 หนี้สินแยกเจ้าหนี้ debt.txt

4.2.1 นำไฟล์ข้อมูลที่บันทึกเก็บไว้ ชื่อว่า "debt.txt" นำเข้าสู่ระบบ โดยไปที่จอภาพ ระบบการจ่ายเงินเดือน (ข้าราชการ) -> การนำข้อมูลเข้า -> ข้อมูลหนี้สินแยกเจ้าหนี้ -> ระบบเงื่อนไข

### 5. ตรวจสอบข้อมูล

5.1 ตรวจสอบข้อมูลติดลบ

5.1.1 เป็นขั้นตอนการตรวจสอบข้อมูลการติดลบ โดยเข้าไปที่เมนูระบบการจ่ายเงินเดือน และค่าจ้างประจำ -> ระบบการจ่ายเงินเดือน (ข้าราชการ) -> รายงาน -> รายงานตรวจสอบการคำนวณ -> รายงานรายละเอียด – สรุปรายการจ่ายเงินเดือน -> ตรวจสอบข้อผิดพลาดของรายการจ่ายเงินเดือน -> บันทึกเงื่อนไข

5.2 แก้ไขข้อมูลรายการหนี้สิน

5.2.1 กรณีที่มีข้อมูลข้อผิดพลาดในการจ่ายเงินเดือน ตรวจสอบข้อมูล txt ไฟล์ อีกครั้ง หรือกรณีที่มีข้อมูลติดลบ สามารถแก้ไขข้อมูลที่หน้าจอรายการจ่ายเงินเดือน หรือแก้ไขที่ txt ไฟล์ใหม่อีก รอบก็ได้

### 6. ประมวลผล/พิมพ์รายงาน

6.1 ประมวลผลเพื่อสร้างรายการเบิกเงิน

เมื่อตรวจสอบเรียบร้อยแล้ว ขั้นตอนต่อไปคือสรุปยอดงบประมาณเพื่อส่งมอบให้กับ สำนักงานคณะกรรมการการศึกษาขั้นพื้นฐาน โดยไปที่เมนูการประมวลผลรายเดือน -> การประมวลผล เงินเดือน -> ประมวลผลสรุปการใช้จ่ายเงินจำแนกตามแผนงาน-รหัสบัญชี หน่วยประมวล ผลย่อย พิมพ์ รายงานการขอเบิกเงิน/การจ่ายเงิน

เมื่อประมวลผลสรุป ไม่พบข้อผิดพลาด ขั้นตอนต่อไปคือการพิมพ์รายงานสรุปการใช้ จ่ายเงินจำแนกตามแผนงาน รหัสบัญชี หน่วยประมวลผลย่อย เพื่อตรวจสอบจำนวนเงินอีกครั้ง โดยไปที่ หน้าจอรายงาน -> รายงานตรวจสอบการคำนวณ -> รายงานสรุปการเบิกจ่ายเงินเดือน หน่วยประมวลผล ย่อย -> สรุปการใช้จ่ายเงินจำแนกตามแผนงาน – รหัสบัญชี หน่วยประมวลผลย่อย

### 7. ส่งมอบข้อมูลการเบิกเงิน

- 7.1 ส่งมอบข้อมูลเงินเดือน
- 7.2 ส่งมอบข้อมูลค่าจ้าง

เมื่อสรุปงบประมาณเรียบร้อยแล้ว ขั้นตอนต่อไปเป็นการส่งมอบข้อมูลผ่านจอภาพ ใน ระบบจ่ายตรงเงินเดือนให้กับสำนักงานคณะกรรมการการศึกษาขั้นพื้นฐาน เพื่อรวมสรุปวางเบิกต่อไป

ระบุเงื่อนไขจากหน้าจอการส่งมอบข้อมูล -> ค้นหา -> นำส่งข้อมูล -> ตกลง

เมื่อนำส่งข้อมูลเสร็จสิ้นแล้ว ให้ตรวจสอบสถานการณ์นำส่งข้อมูลอีกครั้ง เพื่อยืนยันการนำส่งเงิน หากสถานะข้อมูลแสดงเป็น ส่งข้อมูล ถือว่าได้ทำการวางเบิกเงินงบประมาณเรียบร้อยแล้ว หาก ไม่มีการ แก้ไขอะไร สามารถนำออกข้อมูลหรือพิมพ์รายงานเพื่อเตรียมส่งเงินให้เจ้าหนี้ หรือพิมพ์หลักฐานเอกสารการ วางเบิกต่อสำนักงานคณะกรรมการการศึกษาขั้นพื้นฐาน

#### 8. จัดส่งเอกสารการขอเบิกเงิน

จัดส่งรายละเอียดการขอเบิกเงินเดือน ค่าจ้างประจำ และเงินอื่น ๆ ในระบบจ่ายตรงเงินเดือน และค่าจ้างประจำ ประจำเดือน ไปยัง สำนักงานคณะกรรมการการศึกษาขั้นพื้นฐาน ตามหนังสือ สำนักงานคณะกรรมการการศึกษาขั้นพื้นฐาน ที่ ศธ 04072/ว323 ลงวันที่ 24 มกราคม 2560

| ผังกระบวนการ                     | ระยะเวลา  | รายละเอียดงาน                                  | ผู้รับผิดชอบ   |
|----------------------------------|-----------|------------------------------------------------|----------------|
|                                  | (หน่วย)   |                                                |                |
| 1. รายละเอียดกรอบอัตรา           | -         | 1. รับรายละเอียดกรอบอัตราเงินเดือน             | กลุ่มบริหารงาน |
| เงินเดือน ค่าจ้างประจำเดือน      |           | ค่าจ้างประจำเดือน                              | บุคคล          |
| 2. รับใบแจ้งหนี้จากเจ้าหนี้บุคคล |           | 2. รับใบแจ้งหนี้จากเจ้าหนี้บุคคลที่ 3          | กลุ่มบริหารงาน |
| ที่ 3                            |           | ทุกรายการ                                      | การเงินๆ       |
| 3. จัดเตรียมหนี้                 |           | 3. ตรวจสอบ/แก้ไข/เพิ่มหนี้สินใน                |                |
|                                  | 3 วัน     | ฐานข้อมูล                                      | กลุ่มบริหารงาน |
|                                  |           | 4. จั๊ดทำหนี้รายเดือนไม่คงที่                  | การเงินๆ       |
|                                  |           | loan.txt                                       |                |
|                                  |           | 5. จัดทำหนี้สินแยกเจ้าหนี้ debt.txt            |                |
| 4. คำนวณเงินขอเบิกในระบบ         |           | 6. ตรวจสอบ/แก้ไข ข้อมูลในระบบ                  |                |
| 5. ตรวจสอบข้อมูลในระบบากับ       |           | (กรณีที่มีการเปลี่ยนแปลงข้อมูล)                | กลุ่มบริหารงาน |
| คำสั่ง                           |           | 7. ตรวจสอบจำนวนเงิน จำนวนค <sup>ื</sup> ้น ที่ | การเงินฯ       |
| 6. ตรวจสอบข้อมูลในระบบกับ        |           | ขอเบิกให้ตรงกับรายงานที่ได้รับ                 |                |
| รายงานสรุปการเบิกเงิ้น           | 1 วัน     | จากกลุ่มบริหารงานบุคคล                         |                |
| 7. นำข้อมูลหนี้เข้าสู่ระบบ       |           | 8. นำเข้าข้อมูลหนี้ loan.txt และ               | กลุ่มบริหารงาน |
|                                  |           | debt.txt เข้าสู่ระบบ                           | การเงิน        |
|                                  |           | 9. ตรวจสอบความผิดพลาดของการ                    |                |
|                                  |           | นำหนี้เข้าสู่ระบบ                              |                |
| 8. ประมวลผลในระบบ                |           | 10.ประมวลผลข้อมูลการเบิกเงินเพื่อ              |                |
| 9. ส่งมอบข้อมูล                  | <br>1 วัน | สร้างรายงานการเบิกเงิน                         | กลุ่มบริหารงาน |
| 10.ส่งรายงานการขอเบิก            |           | 11.ส่งมอบข้อมูลไปยัง สพฐ.                      | การเงิน        |
|                                  |           | 12.พิมพ์รายง <sup>้</sup> านที่ได้จากระบบเพื่อ |                |
|                                  |           | นำส่ง สพฐ.                                     |                |

# ระยะเวลาที่ใช้ในการปฏิบัติงาน

### ระเบียบ/กฎหมายที่เกี่ยวข้อง/แบบฟอร์ม/รายงานที่เกี่ยวข้อง

หนังสือสำนักงานคณะกรรมการการศึกษาขั้นพื้นฐาน ที่ ศธ 04002/ว 323 ลงวันที่
 มกราคม 2560 เรื่อง แจ้งปฏิทินและแนวทางการปฏิบัติงานในระบบจ่ายตรงเงินเดือนและค่าจ้างประจำ

 หนังสือสำนักงานคณะกรรมการการศึกษาขั้นพื้นฐาน ที่ ศธ 04002/ว 1301 ลงวันที่ 29 ธันวาคม 2559 เรื่อง แนวทางการปฏิบัติโครงการจ่ายตรงเงินเดือนและค่าจ้างประจำของสำนักงาน คณะกรรมการการศึกษาขั้นพื้นฐาน

 หนังสือสำนักงานคณะกรรมการการศึกษาขั้นพื้นฐาน ที่ ศธ 04002/ว 788 ลงวันที่ 24 พฤศจิกายน 2559 เรื่อง โครงการจ่ายตรงเงินเดือนและค่าจ้างประจำของสำนักงานคณะกรรมการการศึกษา ขั้นพื้นฐาน

### แบบฟอร์ม/รายงานที่เกี่ยวข้อง

1. รายงานสรุปรายละเอียดกรอบอัตราเงินเดือนที่จะเบิกจ่ายเงินประจำเดือน Report Name : WTHOFRO1110

 รายงานสรุปรายละเอียดกรอบอัตราค่าจ้างที่จะเบิกจ่ายเงินประจำเดือน Report Name : WTHOFRO1110

 รายงานสรุปการใช้จ่ายเกี่ยวกับงบบุคลากรข้าราชการ จำแนกตามแผนงาน/รหัสบัญชี หน่วย ประมวลผลย่อย (เบิกจ่ายรายเดือน) Report Name : PAYOFRO 1210

4. รายงานสรุปรายละเอียดการจ่ายเงินเดือนหน่วยประมวลผลย่อย Report Name : PAYOFRO 1190

5. รายงานสรุปการใช้จ่ายเกี่ยวกับงบบุคลากรลูกจ้างประจำ จำแนกตามแผนงาน/รหัสบัญชี หน่วย ประมวลผลย่อย (เบิกจ่ายรายเดือน) Report Name : PAYSTRO 1210

6. รายงานสรุปรายละเอียดการจ่ายค่าจ้างหน่วยประมวลผลย่อย Report Name : PAYSTRO 1190

7. รหัสเจ้าหนี้ ระบบจ่ายตรงเงินเดือนและค่าจ้างประจำ

## <u>ขั้นตอนการถอนคืนเงินประกันสัญญา</u>

#### การขอถอนเงินประกันสัญญา

เมื่อครบกำหนดข้อผูกพันตามสัญญาแล้ว ให้โรงเรียนตรวจสอบภาระข้อผูกพันตามสัญญา หากไม่มีข้อบกพร่องใด ๆ ให้โรงเรียนจัดทำหนังสือแจ้ง สพม.นครศรีธรรมราช เพื่อขอถอนหลักประกันสัญญา แล้วยื่นเอกสารต่อ สพม.นครศรีธรรมราช ดังนี้

- หนังสือแจ้งขอถอนเงินประกันสัญญาจากผู้อำนวยการโรงเรียน (เอกสารหมายเลข 3)
- 2. ใบเบิกถอน (เอกสารหมายเลข 2) จำนวน 2 ฉบับ
- สมุดคู่ฝาก (เอกสารหมายเลข 1)
- 4. หนังสือแจ้งขอถอนเงินประกันสัญญาจากผู้ขาย/ผู้รับจ้าง
- 5. สำเนาใบตรวจรับพัสดุ / ใบส่งมอบงาน จำนวน 1 ฉบับ
- 6. ใบเสร็จรับเงิน (ฉบับจริง) ที่โรงเรียนได้รับจาก สพม.นครศรีธรรมราช จำนวน 1 ฉบับ
- 7. สำเนาหน้าสมุดบัญชีเงินฝากธนาคารของผู้ขาย/ผู้รับจ้าง จำนวน 1 ฉบับ
- 8. สำเนาสัญญา พร้อมรับรองสำเนาถูกต้อง จำนวน 1 ชุด
- 9. บันทึกตรวจสอบความชำรุดบกพร่องของงานจ้าง (กรณีงานก่อสร้าง) 1 ฉบับ

### <mark>เซ็คลิสต์</mark> ↓

ตรวจสอบเอกสารประกอบ <u>ถอนเงินประกันสัญญา</u> จากโรงเรียน.....บ.

- 🛠 หนังสือนำส่งของโรงเรียน 1 ฉบับ
- 🛠 ใบเบิกถอน 2 ฉบับ (ผอ.รร.หรือผู้รักษาการฯ ลงลายมือชื่อผู้เบิก)
- 🛠 หนังสือแจ้งถอนเงินประกันสัญญาจากผู้รับจ้าง/ผู้ขาย.....
- 💠 สำเนาสัญญา ที่......./......ปี ชุด (ดูกำหนดของสัญญาและความชำรุดบกพร่อง) ......บี......เดือน
- 🛠 สำเนาใบตรวจรับการจ้าง 1 ฉบับ (ดูวันที่ตามกำหนดและความชำรุดบกพร่อง) ตรวจรับเมื่อ.....
- ใบเสร็จรับเงิน (ฉบับจริง) ที่ สพม.นครศรีธรรมราช ออกให้ 1 ฉบับ (ถ้าเป็นสำเนาต้องแนบหนังสือแจ้งความมาด้วย)
- 💠 บันทึกตรวจสอบความชำรุดบกพร่องของงานจ้าง (กรณีงานก่อสร้าง/ซ่อมแซม) 1 ฉบับ
- สมุดคู่ฝาก (ที่โรงเรียนทำคุมไว้ โดย รร.เซ็นผู้นำฝากและ สพม.นครศรีธรรมราช เซ็นผู้รับฝากไว้แล้ว) 1 ฉบับ นำฝากเมื่อ ......

\*\*\* สพม.นครศรีธรรมราช จะวางฏีกาเบิกถอนเงินประกันสัญญาจากคลังจังหวัด ประมา<u>ณ 1 วัน และจ</u>ะโอนเงินจ่ายตรง แก่ผู้ขาย/ผู้รับจ้าง ประมาณ 2 วันทำการและให้โรงเรียนรับคืนสมุดคู่ฝากพร้อมสำเนาใบเบิกถอน เพื่อโรงเรียนจะได้นำไป บันทึกบัญชีต่อไป

\*\*\*\*\*

## สมุดคู่ฝาก โรงเรียน.....อำเภอ.....อำเภอ.....

สำนักงานเขตพื้นที่การศึกษามัธยมศึกษานครศรีธรรมราช

ประจำปีงบประมาณ.....

| พ.ศ   |        | ที่ใบนำฝาก<br>หรือ | จำนวนเงิน   |  |      |         | ลายมือชื่อผู้รับ<br><sub>ย่าก</sub> | ลายมือ ชื่อผู้นำ<br>ฝาก หรือผู้เบิก | หมายเหตุ       |  |
|-------|--------|--------------------|-------------|--|------|---------|-------------------------------------|-------------------------------------|----------------|--|
| เดือน | วันที่ | ที่ใบเบิกถอน       | <b>ร</b> ับ |  | จ่าย | คงเหลือ | )                                   | (สพม.นศ)                            | ถอน (โรงเรียน) |  |
|       |        |                    |             |  |      |         |                                     |                                     |                |  |
|       |        |                    |             |  |      |         |                                     |                                     |                |  |
|       |        |                    |             |  |      |         |                                     |                                     |                |  |
|       |        |                    |             |  |      |         |                                     |                                     |                |  |
|       |        |                    |             |  |      |         |                                     |                                     |                |  |
|       |        |                    |             |  |      |         |                                     |                                     |                |  |
|       |        |                    |             |  |      |         |                                     |                                     |                |  |
|       |        |                    |             |  |      |         |                                     |                                     |                |  |
|       |        |                    |             |  |      |         |                                     |                                     |                |  |
|       |        |                    |             |  |      |         |                                     |                                     |                |  |
|       |        |                    |             |  |      |         |                                     |                                     |                |  |
|       |        |                    |             |  |      |         |                                     |                                     |                |  |
|       |        |                    |             |  |      |         |                                     |                                     |                |  |
|       |        |                    |             |  |      |         |                                     |                                     |                |  |
|       |        |                    |             |  |      |         |                                     |                                     |                |  |
|       |        |                    |             |  |      |         |                                     |                                     |                |  |

# ใบเบิกถอน

| คำขอถอนเงิน                  |             |                  |              |
|------------------------------|-------------|------------------|--------------|
| ชื่อหน่วยงานย่อย โรงเรียน.   |             |                  | ที่ผู้เปิก   |
|                              |             |                  | ที่ผู้รับฝาก |
| ข้าพเจ้าขอถอนเงินฝาก ประ     | นภท         |                  |              |
| ດ້ານດາມອີນຫລາວນ              | 🗆 เงินสด    |                  | 9 (090)      |
| M []9 []9 [] M 6 / M 6 M [ / | <br>[] เข็ค |                  |              |
| (ตัวอักษร)                   |             |                  |              |
| ชื่อผู้รับมอบฉันทะ           |             | ลายมือชื่อผู้เ1้ | า้ก          |
| ลายมือชื่อผู้รับมอบฉันทะ     |             | ตำแหน่ง          |              |
| ตำแหน่ง                      |             | วันที่           |              |

| คำอนุมัติ            |              |                            |  |
|----------------------|--------------|----------------------------|--|
| ด่วยใช้เป็น          | 🗆 เงินสด     |                            |  |
| ארזאז גו א.          | 🗆 เซ็คเลขที่ | วันที่                     |  |
| ลายมือชื่อผู้อนุมัติ |              | ดำแหน่ง                    |  |
| י שי                 |              | ห้วหน้าส่วนราชการผู้รับฝาก |  |

| ใบรับเงิน            |                         |  |
|----------------------|-------------------------|--|
| ได้รับเงินตามจำนว    | วนข้างต้นไว้ถูกต้องแล้ว |  |
| ลายมือชื่อผู้รับเงิน | ลายมือชื่อผู้จ่ายเงิน   |  |
| วันที่               |                         |  |

| ที่ ศธ                                            | โรงเ<br>ที่ส<br>                                             | รียน<br>วยู่                                                    |
|---------------------------------------------------|--------------------------------------------------------------|-----------------------------------------------------------------|
|                                                   | วันที่                                                       |                                                                 |
| เรื่อง ขอถอนหลักประกันสัญญา                       |                                                              |                                                                 |
| เรียน ผู้อำนวยการสำนักงานเขตพื้                   | ,<br>นที่การศึกษามัธยมศึกษานครศรีธร                          | รรมราช                                                          |
| ตามที่โรงเรียน                                    | ได้ตกลง ( ) ซื้อ                                             | ( ) จ้าง                                                        |
| ตามสัญญาเลขที่ลงว่                                | วันที่กับ                                                    | ซึ่งตามสัญญาดังกล่าวได้                                         |
| พ้นข้อผูกพันวันที<br>การศึกษามัธยมศึกษานครศรีธรรม | และโรงเรียนได้นำหลักประกั<br>ราช เป็นจำนวนเงินบ <sup>,</sup> | นสัญญาฝากไว้กับสำนักงานเขตพื้นที่<br>าท ความละเอียดแจ้งแล้วนั้น |
| บัดนี้ ผู้ขาย / ผู้                               | งู้รับจ้าง มีความประสงค์จะขอถ                                | อนคืนหลักประกันสัญญา เนื่องจากได้พ้น                            |
| ้<br>ข้อผูกพันตามสัญญาและโรงเรี                   | -<br>ยนได้ตรวจ                                               | สอบแล้วไม่พบความเสียหายแต่อย่างใด                               |
| จึงขอถอนคืนเงินประกันสัญญาให้ก                    | เับ จำนวน                                                    | บาท                                                             |
| จึงเรียนมาเพื่อโป                                 | รดพิจารณา                                                    |                                                                 |

ขอแสดงความนับถือ

ลงชื่อ.....ผู้อำนวยการโรงเรียน (.....)

โทร. .....

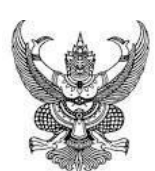

### บันทึกข้อความ

เรียน ผู้อำนวยการโรงเรียน.....

|                  | ตามที่                |                     | ได้ทำสัญญาเลขที่. | /25                 | ลงวันที่        |
|------------------|-----------------------|---------------------|-------------------|---------------------|-----------------|
| เดือน            | พ.ศ                   | . กับผู้รับจ้าง     | คือ               |                     | ซึ่งตาม         |
| สัญญาดังกล่าวได้ | ก้พ้นข้อผูกพันในวันที | เดื่อน              | พ.ศ               | (นับถัดจากวันที่ได้ | ์รับมอบงานจ้าง) |
| และคณะกรรมก      | ารฯ ได้ตรวจสอบแล้ว ไม | iพบความชำร <u>ุ</u> | รุดบกพร่องใด ๆ ขอ | งงานจ้าง            |                 |

ในการนี้ คณะกรรมการฯ จึงเห็นควรถอนเงินประกันสัญญาดังกล่าว จำนวน.....บาท (.....) โดยทำหนังสือขอถอนเงินประกันสัญญาและส่งเอกสารประกอบที่เกี่ยวข้อง ส่งถึงสำนักงานเขตพื้นที่การศึกษามัธยมศึกษานครศรีธรรมราช เพื่อดำเนินการถอนคืนเงินให้แก่ผู้รับจ้างต่อไป

จึงเรียนมาเพื่อโปรดพิจารณา

ลงชื่อ...... (.....) ประธานคณะกรรมการ

ลงชื่อ.....) (.....)

กรรมการ

ลงชื่อ.....

(.....)

กรรมการและเลขานุการ

ทราบ/อนุมัติ

ให้ดำเนินการทำเรื่องขอถอนเงินประกันสัญญา ส่ง สพม.นครศรีธรรมราช ต่อไป ลงชื่อ.....

|            | () |  |
|------------|----|--|
| <u>ه</u> و |    |  |

ผู้อำนวยการโรงเรียน.....

### การเบิกเงินค่าตอบแทนพนักงานราชการ

### <u>งานที่รับมอบหมาย</u>

ปฏิบัติงานภายใต้การกำกับ แนะนำ ตรวจสอบ และปฏิบัติงานอื่นตามที่ได้รับมอบหมาย ดังนี้

- 1. ตรวจสอบและจัดทำหลักฐานขออนุมัติเบิกเง ินค่าตอบแทนพนกังานราชการ
- 2. ดำเนินการเกี่ยวกับกองทุนประกันสังคม
  - 2.1 จัดทำหลกัฐานขออนมุติ เบกเงิ นสมทบกองทุ นประกนสงัคม พนกงานราชการ ทุกรายการ
  - 2.2 บกัทกึความเคลื่อนไหวในการเข้ ออก ของพนกังานราชการ สำนักงานประสังคมทุกประเภท
  - 2.3 จัดทำแบบนำส่งเงินสมทบกองทุนประกันสังคม พนักงานราชการทุกประเภท
- 3. จัดทำรายละเอียดรับ จ่าย เงินค่าตอบแทนพนักงานราชการ
- 4. การจดทำรายละเอยดเกี่ยวกบัการหกัภาษี ณ ที่จ่าย เงนิได้บุคคลธรรมดาของพนกังานราชการ ทุกอัตรา ดังนี้
  - 4.1 จัดทำแบบ ภ.ง.ด.๑ ก (พิเศษ)
  - 4.2 จัดทำหนังสือรับรองการหักภาษี ณ ที่จ่าย

### ขั้นตอนการเบิกจ่ายพนักงานราชการ

- 1. เจ้าหน้าที่รับหลักฐานขอเบิก
- 2. เจ้าหน้าที่ตรวจสอบหลักฐานขอเบิก/ตรวจสอบงบประมาณที่ได้รับจัดสรร
- 3. เจ้าหน้าที่จัดทำงบหน้ารายการขอเบิกและบันทึกขออนุมัติเบิกเงิน
- 4. ผอ.หรือผู้ที่ได้รับมอบหมายอนุมัติ
- 5. เจ้าหน้าที่บันทึกรายการวางเบิกในทะเบียนคุมเอกสารวางเบิก
- 6. เจ้าหน้าที่บันทึกขอเบิกเสนอ ผอ. หรือผู้ที่ได้รับมอบหมายอนุมัติ
- 7. คลังจังหวัดอนุมัติคำขอเบิกเงินผ่านระบบอิเล็กทรอนิกส์

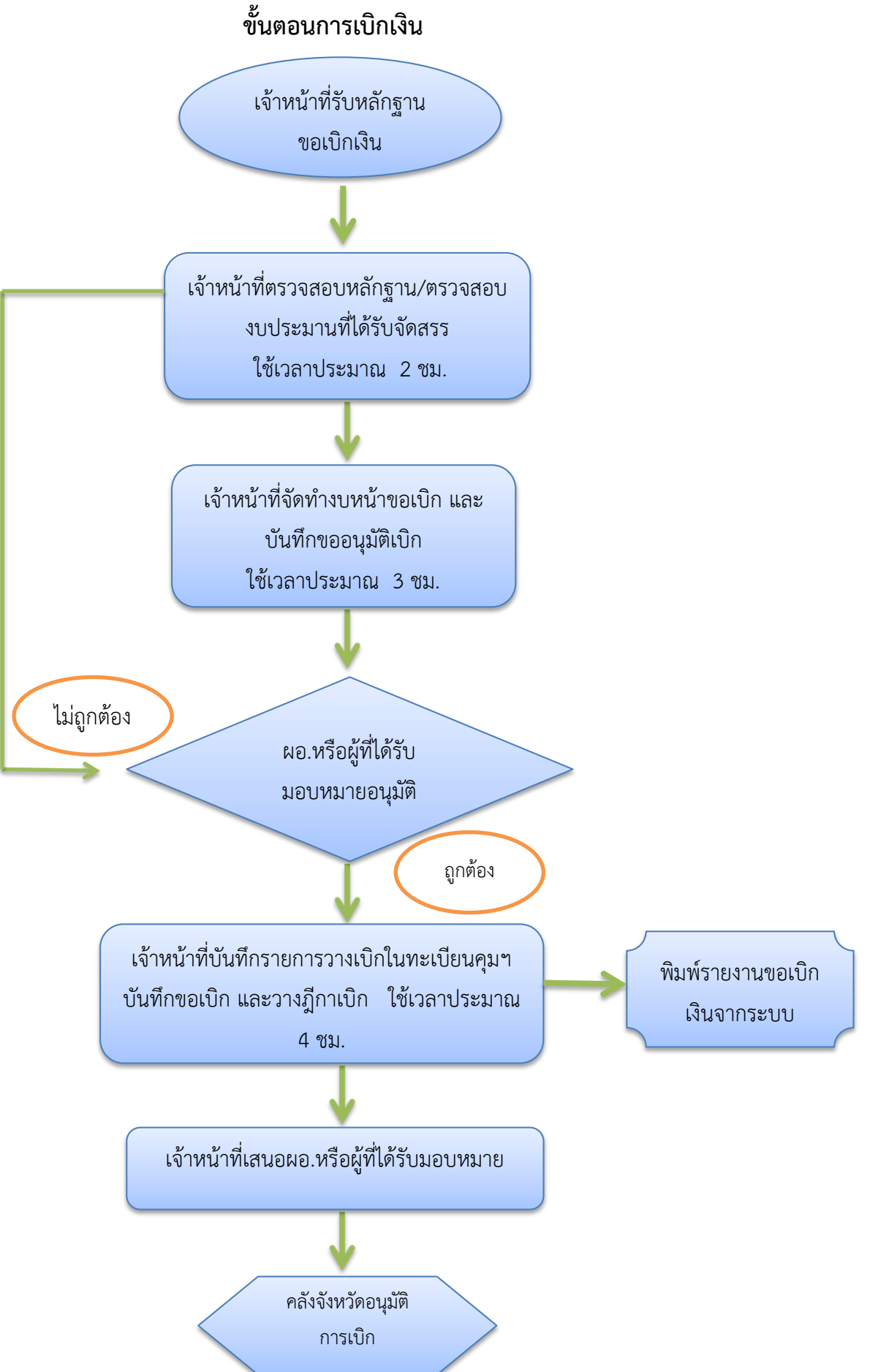

### แผนผังการปฏิบัติงาน การขอรับเงินสวัสดิการค่ารักษาพยาบาล

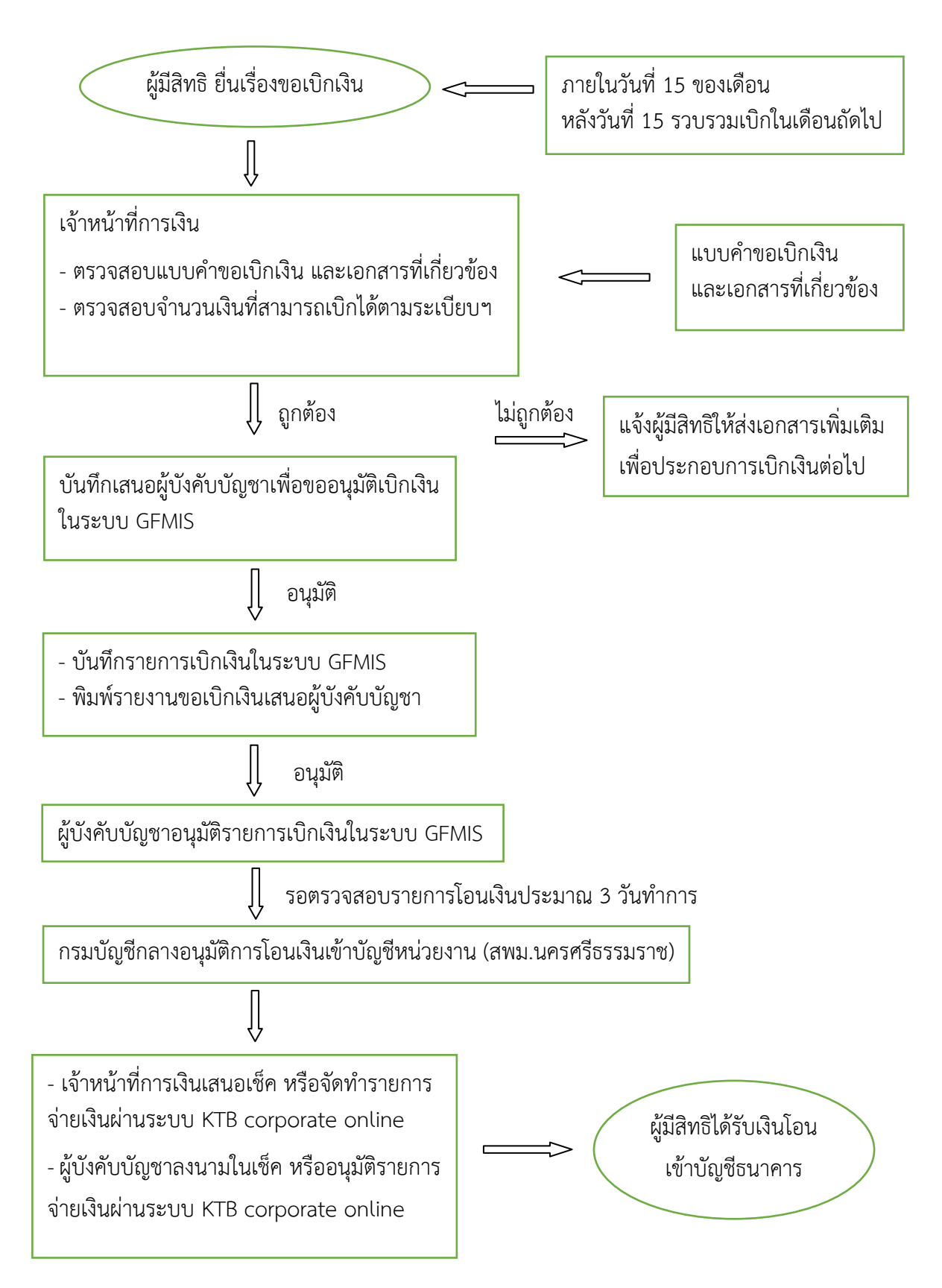

### การเบิกสวัสดิการค่ารักษาพยาบาล

### ขั้นตอนการปฏิบัติในการเบิกค่ารักษาพยาบาล

- 1. หนังสือนำส่งขอเบิกเงินสวัสดิการเกี่ยวกับค่ารักษาพยาบาล (กรณีข้าราชการบำนาญไม่ต้องใช้)
- 2. หน้างบใบสำคัญสวัสดิการเกี่ยวกับค่ารักษาพยาบาล จำนวน 1 ฉบับ (ผอ.ร.ร.ลงนามผู้เบิก)
- 3. แบบเบิกเงินสวัสดิการเกี่ยวกับค่ารักษาพยาบาล (แบบ 7131) พร้อมเอกสารประกอบการขอเบิก
- 4. กรณีเบิกค่าตรวจสุขภาพประจำปีต้องแนบคำชี้แจงประกอบการขอเบิกค่าตรวจสุขภาพประจำปีด้วย

### หลักฐานที่ใช้ประกอบการเบิกเงินสวัสดิการค่ารักษาพยาบาล

1. กรอกแบบคำขอ (แบบ 7131) ให้ครบถ้วนถูกต้อง (ตัวอย่างตามแนบท้าย)

 แนบเอกสารใบเสร็จรับเงิน (ใบเสร็จรับเงินมีอายุ 1 ปี นับจากวันที่ในใบเสร็จรับเงิน) และหลักฐานอื่นๆ แล้วแต่กรณีให้ครบถ้วน

2.1 ใบเสร็จรับเงิน (ค่ายาที่เบิกได้ คือ "ค่ายาในบัญชียาหลักแห่งชาติ")

2.2 หนังสือแสดงอัตราค่าบริการสำหรับการเบิกจ่ายค่ารักษาพยาบาล กรมบัญชีกลาง (ถ้ามี) (ซึ่งแสดงรหัสกรมบัญชีกลาง 5 หลัก)

**หมายเหตุ** ถ้าไม่มีรายการที่ 2.2 ในใบเสร็จรับเงินจะต้องระบุรหัสกรมบัญชีกลาง (ตัวเลข 5 หลัก) ด้วยทุกครั้ง (รายการอื่นในใบเสร็จรับเงิน ยกเว้น ค่ายาในบัญชียาหลักแห่งชาติ เช่น ค่าอุปกรณ์ อวัยวะเทียม และค่าบริการสาธารณสุข สถานพยาบาลต้องระบุรหัสของอุปกรณ์ อวัยวะเทียม และค่าบริการสาธารณสุขรายการนั้น ๆ ในใบเสร็จรับเงินด้วย เพื่อส่วนราชการสามารถตรวจสอบรายการ เบิกจ่ายตามอัตราที่กำหนด )

2.3 ค่ายานอกบัญชียาหลักแห่งชาติ ต้องมีหนังสือรับรองจากสถานพยาบาลแนบด้วย

2.4 ค่านวดเพื่อการรักษาหรือการรักษาโดยแพทย์แผนไทย ต้องแนบหนังสือรับรอง คณะกรรมการหรือแพทย์แผนไทยผู้ทำการรักษา

3. เอกสารแนบ

ผู้มีสิทธิต้องแนบเอกสารอ้างอิงความสัมพันธ์ระหว่างผู้มีสิทธิและบุคคลในครอบครัวพร้อม รับรองสำเนาถูกต้องทุกครั้ง ที่มีการขอเบิกเงิน ดังต่อไปนี้

ใช้สิทธิเบิกให้บุตร (บุตรชอบด้วยกฎหมาย) ของผู้มีสิทธิ มี 2 กรณี
 1.1 กรณีมารดาเป็นผู้มีสิทธิเบิก

| เป็นบุตรชอบด้วยกฎหมายของผู้มีสิทธิโดย | เอกสารอ้างอิงที่ใช้ประกอบการเบิก        |
|---------------------------------------|-----------------------------------------|
| 1. สายเลือด                           | สูติบัตรของบุตร หรือ ทะเบียนบ้านของบุตร |

### 1.2 กรณีบิดาเป็นผู้มีสิทธิเบิก

- 1) เด็กที่เกิดในระหว่างการสมรสของบิดา มารดา ถือว่าเป็นบุตรชอบด้วยกฎหมายของบิดา
- 2) เด็กซึ่งเกิดนอกสมรส เด็กซึ่งเกิดก่อนการจดทะเบียนสมรสหรือบิดา มารดาไม่ได้จดทะเบียนสมรสกัน จะเป็นบุตรชอบด้วยกฎหมายได้เมื่อ
  - บิดา มารดาของเด็กได้ทำการจดทะเบียนสมรสกันในภายหลัง
  - บิดา ได้จดทะเบียนรับรองว่าเป็นบุตรของตน มีผลนับแต่วันจดทะเบียนเด็กเป็นบุตร
  - มีคำพิพากษาของศาลว่า เป็นบุตรของตน มีผลนับแต่วันที่มีคำพิพากษาถึงที่สุด
     (ทั้งนี้ ผลของความเป็นบุตรชอบด้วยกฎหมายจะย้อนหลังไปจนถึงวันที่บุตรเกิด)

| เป็นบุตรชอบด้วยกฎหมายของผู้มีสิทธิโดย | เอกสารอ้างอิงที่ใช้ประกอบการเบิก                  |
|---------------------------------------|---------------------------------------------------|
| 1. จดทะเบียนสมรสกับมารดาของบุตร       | ทะเบียนสมรส หรือ ทะเบียนหย่า                      |
| 2. จดทะเบียนรับรองบุตร                | ทะเบียนรับรองบุตร (แบบ คร.11)                     |
| 3. คำพิพากษาของศาล                    | คำสั่งศาลหรือคำพิพากษาของศาลว่าผู้มีสิทธิเป็นบิดา |
|                                       | ชอบด้วยกฎหมายของบุตร                              |

#### 2. ใช้สิทธิเบิกให้บิดา

| เป็นบิดาชอบด้วยกฎหมายของผู้มีสิทธิโดย     | เอกสารอ้างอิงที่ใช้ประกอบการเบิก                   |
|-------------------------------------------|----------------------------------------------------|
| 1. จดทะเบียนสมรสกับมารดาของผู้มีสิทธิ     | ทะเบียนสมรส หรือ ทะเบียนหย่า (กรณีหย่ากันตาม       |
|                                           | กฎหมาย)                                            |
| 2. จดทะเบียนรับรองบุตร                    | ทะเบียนรับรองบุตร (แบบ คร.11)                      |
| 3. คำพิพากษาของศาล                        | คำสั่งศาลหรือคำพิพากษาของศาลว่าผู้มีสิทธิเป็นบุตร  |
|                                           | ชอบด้วยกฎหมายของบิดา                               |
| 4. อยู่กินกับมารดาของผู้มีสิทธิก่อนวันที่ | หนังสือรับรองของผู้ควรเชื่อถือได้ที่รับรองว่าบิดา  |
| 1 ตุลาคม 2478                             | มารดาของผู้มีสิทธิอยู่กินกันฉันสามีภรรยาก่อนวันที่ |
|                                           | 1 ตุลาคม 2478                                      |

#### 3. ใช้สิทธิเบิกให้มารดา

| เป็นมารดาชอบด้วยกฎหมายของผู้มีสิทธิโดย | เอกสารอ้างอิงที่ใช้ประกอบการเบิก                    |
|----------------------------------------|-----------------------------------------------------|
| 1. สายเลือด                            | สูติบัตรของผู้มีสิทธิ หรือ ทะเบียนบ้านของผู้มีสิทธิ |

#### 4. ใช้สิทธิเบิกให้คู่สมรส

| เป็นคู่สมรสชอบด้วยกฎหมายของผู้มีสิทธิโดย | เอกสารอ้างอิงที่ใช้ประกอบการเบิก |
|------------------------------------------|----------------------------------|
| 1. จดทะเบียนสมรส                         | ทะเบียนสมรส                      |

ແບບ 7131

#### ใบเบิกเงินสวัสดิการเกี่ยวกับการรักษาพยาบาล

| โปรดทำเครื่องหมาย          | v | ลงใบช่อง  | พร้อมพังกรอกข้อความเท | ่าที่จำเป็น |
|----------------------------|---|-----------|-----------------------|-------------|
| PO SALAL IPLICATION NET LO | v | 614619064 | Magannilagilogha imen | IN O IFO R  |

| 1.       | ข้าพเจ้า       | $\leftarrow$                | <u> </u>       | ชื่อผู้ใช้สิทธิขอเบิก    |                                                                                                    |
|----------|----------------|-----------------------------|----------------|--------------------------|----------------------------------------------------------------------------------------------------|
|          | สังกัด         |                             |                | โทรศั                    | พท์(ที่ติดต่อได้)                                                                                                    |
| 2.       | ขอเบิกเงินค    | ่ารักษาพยาบ<br>ตนเอง        | มาลของ         |                          |                                                                                                    |
|          |                | คู่สมรส                     | ชื่อ           |                          | เลขประจำตัวประชาชน                                                                                                    |
|          |                | บิดา                        | ชื่อ           |                          | เลขประจำตัวประชาชน                                                                                                    |
|          |                | มารดา                       | ชื่อ           |                          | เลขประจำตัวประชาชน                                                                                                    |
|          |                | บุตร                        | ชื่อ           |                          | เลขประจำตัวประชาชน                                                                                                    |
|          |                |                             | เกิดเมื่อ      | l                        | เป็นบุตรลำดับที                                                                                                    |
|          |                |                             |                | ยังไม่บรรลุนิติภาวะ      | 🔲 เป็นบุตรไร้ความสามารถ หรือเสมือนไร้ความสามารถ 🗖                                                                                        |
| ป่วยเจ่  | ป็นโรค         | Ł                           |                | ระบุโรคที่ได้รับการรักษา |                                                                                                    |
| และได    | ด้เข้ารับการตร | วจรักษาพยา                  | บาลจาก         | ซื่อสถานพยาบาล)          | ชื่อสถานพยาบาลที่ได้รับการรักษา                                                                                                    |
| ซึ่งเป็า | นสถานพยาบา     | ลของ                        |                | ทางราชการ                | ] เอกชน ตั้งแต่วันที่ถึงวันที่                                                                                                    |
|          |                |                             |                | เป็นเงินรวมทั้งสิ้า      | <ol> <li>จำนวนเงินตามใบเสร็จรับเงินรวมทุกฉบับ</li> <li>ปาท</li> </ol>                                                                    |
| (        |                | เขียนจำนว                   | านเงินเป็น     | เต้วอักษร                | ) ตามใบเสร็จรับเงินที่แนบ จำนวนกฉบับ                                                                                                    |
| 3.       | ข้าพเจ้ามีสิง  | ทธิได้รับเงินค่<br>ตามสิทธิ | ารักษาพย       | าบาล ตามพระราชกฤษ        | ฎีกาเงินสวัสติการเกี่ยวกับการรักษาพยาบาล จำนวนใบเสร็จรับเงิน<br>ทั้งหมดที่ได้รับการรักษา<br>วนที่ขาดอยู่จากลิทธิที่ได้รับจากหน่วยงานอื่น |
|          |                | م م م                       | ۹.42           | เฉพาะส่                  | ้วนที่ขาดอยู่จากสัญญาประกันภัย                                                                                                    |
| เรียนเรี |                | านวนเงนทเเ                  | บกเดตาม        | ลทธ<br>ท (               | เขียนจำนวนเงินเป็นตัวอักษร                                                                                                    |
| 60.864   | (1) ข้าพเ      | จ้า                         |                | ไม่มีสิทร์               | รได้รับค่ารักษาพยาบาลจากหน่วยงานอื่น                                                                                                    |
|          | ຈະບ            | เคำว่า ค่สม                 | รส             | มีสิทธิได้               | ทัรับค่ารักษาพยาบาลจากหน่วยงานอื่นแต่เลือกใช้สิทธิจากทางราชการ                                                                           |
|          | บิดว           | 'มารดา ห<br>สมเวยได้เป      | เรือ<br>เมศรีอ | มีสิทธิได้               | <i>"</i> รับค่ารักษาพยาบาลตามสัญญาประกันภัย                                                                                              |
|          | บุต.<br>เป็น   | ม ขนของกบ<br>เค่ารักษาของ   | งใคร           | []] เป็นผู้ใจ้           | สิทธิเบิกค่ารักษาพยาบาลสำหรับบุตรแต่เพียงฝ่ายเดียว                                                                                       |
|          | (2) ↓          |                             | ข้าพเจ้า       | [] ไม่มีสิทร์            | รได้รับค่ารักษาพยาบาลจากหน่วยงานลื่น                                                                                                    |
|          |                |                             |                | มีสิทธิได้               |                                                                                                    |
|          |                |                             |                | ลิทธิตาม                 | มพระราชกฤษฎีกาฯ                                                                                                    |
|          |                |                             |                | มีสิทธิได้               | รัรับค่ารักษาพยาบาลตามสัญญาประกันภัย                                                                                                    |
|          |                |                             |                | มีสิทธิได่               | ก้รับค่ารักพยาบาลจากหน่วยงานอื่นในฐานะเป็นผู้อาศัยสิทธิของผู้อื่น                                                                        |

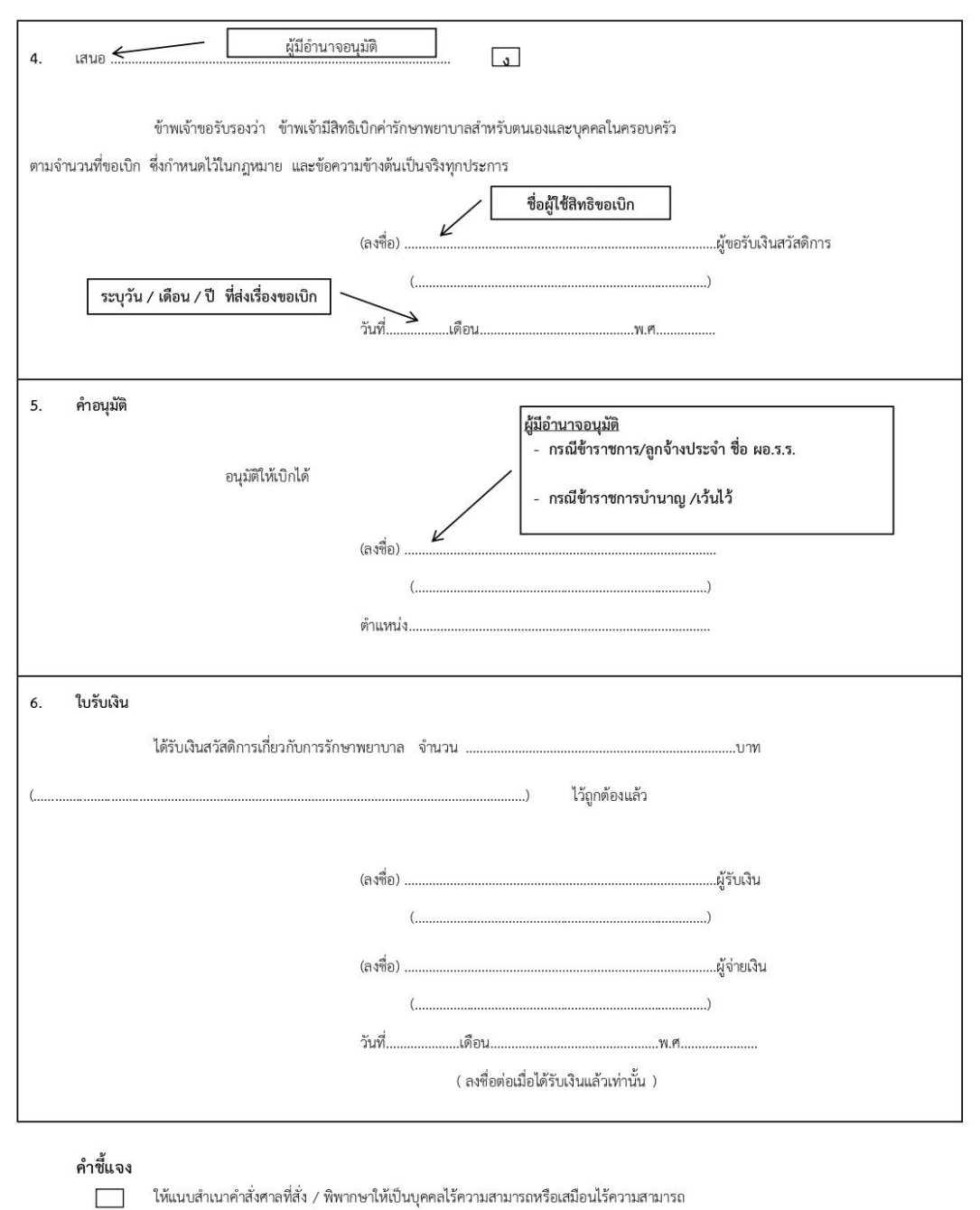

ให้แนบสำเนาคำสั่งศาลที่สั่ง / พิพากษาให้เป็นบุคคลไร้ความสามารถหรือเสมือนไร้ความสามารถ

| ให้มีคำชี้แจงด้วยว่ามีสิทธิเพียงใด แ | ละขาดอยู่เท่าใดกรณีไ                                                                          | ด้รับจากหน่วยงานอื่นเมื่อเทียบสิ                                                                                                   | ทธิตาม                                                                                                    |
|--------------------------------------|-----------------------------------------------------------------------------------------------|----------------------------------------------------------------------------------------------------|----------------------------------------------------------------------------------------------------|
| พระราชกฤษฎีกาเงินสวัสดิการเกี่ยวเ    | กับการรักษาพยาบาล                                                                             | หรือขาดอยู่เท่าใดเมื่อได้รับค่ารัก                                                                                                 | าษาพยาบาล                                                                                                    |
| ตามสัญญาประกันภัย                    |                                                                                               |                                                                                                    |                                                                                                    |
|                                      | ให้มีคำชี้แจงด้วยว่ามีสิทธิเพียงใด แ<br>พระราชกฤษฎีกาเงินสวัสดิการเกี่ยว<br>ตามสัญญาประกันภัย | ให้มีคำชี้แจงด้วยว่ามีสิทธิเพียงใด และขาดอยู่เท่าใดกรณีไ<br>พระราชกฤษฎีกาเงินสวัสดิการเกี่ยวกับการรักษาพยาบาล<br>ตามสัญญาประกันภัย | ให้มีคำสี้แจงด้วยว่ามีสิทธิเพียงใด และขาดอยู่เท่าใดกรณีได้รับจากหน่วยงานอื่นเมื่อเทียบสิ<br>พระราชกฤษฎีกาเงินสวัสดิการเกี่ยวกับการรักษาพยาบาล หรือขาดอยู่เท่าใดเมื่อได้รับค่ารัก<br>ตามสัญญาประกันภัย |

ให้เติมคำว่า คู่สมรส บิดา มารดา หรือบุตร แล้วแต่กรณี 

ให้เสนอต่อผู้มีอำนาจอนุมัติ

# รายการแนบท้าย: ค่าตรวจสุขภาพประจำปี ตาม ว.177 \*\* เบิกได้เฉพาะ ข้าราชการ ลูกจ้างประจำ และข้าราชการบำนาญ\*\*

<u>เบิกไม่ได้บุคคลในครอบครั้ว</u> (บิดา มารดา คู่สมรส และบุตร)

การตรวจสุขภาพประจำปี ให้พบแพทย์เพื่อให้คำปรึกษาก่อนทุกครั้ง และให้เบิกจ่าย ค่าตรวจสุขภาพประจำปี ดังนี้

| 30 บาท ) |
|----------|
| ราคา     |
|          |
| 170      |
| 50       |
| 50       |
| 70       |
|          |
| 90       |
|          |
| 100      |
| 100      |
|          |

2. การตรวจสำหรับผู้มีอายุมากกว่า 35 ปีบริบูรณ์ขึ้นไป 1,050 บาท)

|     | รายการ                                                                 | ราคา     |
|-----|------------------------------------------------------------------------|----------|
| 2.1 | รายการการตรวจสำหรับผู้ที่มีอายุไม่เกิน 35 ปีบริบูรณ์ รายการที่ 1.1-1.5 | ตามอัตรา |
|     |                                                                        | ที่กำหนด |
| 2.2 | Blood Chemistry                                                        |          |
|     | - Glucose (รหัส 32203)                                                 | 40       |
|     | - Cholesteral (รหัส 32501)                                             | 60       |
|     | - Triglyceride (รหัส 32502)                                            | 60       |
|     | - Blood Urea Nitrogen: BUN (รหัส 32201)                                | 50       |
|     | - Creatinine (รหัส 32202)                                              | 50       |
|     | - SGOT (AST) (รหัส 32310)                                              | 50       |
|     | - SGPT (ALT) (รหัส 32311)                                              | 50       |
|     | - Alkaline Phosphatase (รหัส 32309)                                    | 50       |
|     | - Uric Acid (รหัส 32205)                                               | 60       |